## A Microsoft Outlook Express beállítása a KábelNET postafiókokhoz

1. Az Internetcsatlakozás varázsló segítségével gyorsan és könnyen be tudja állítani KábelNET postafiókját.

A varázslót az Outlook Express program első indításkor automatikusan elindítja, ha már rendelkezik email postafiókkal akkor az **Eszközök** menü / **Fiókok** menüpontját kiválasztva az Internetfiókok beállítására szolgáló ablakhoz jut.

| Fiók                                     | Típus                              | Kapcsolat                           | <u>E</u> ltávolítás                 |
|------------------------------------------|------------------------------------|-------------------------------------|-------------------------------------|
| Active Directory<br>Bigfoot internete    | címszolgáltatás<br>címszolgáltatás | Helyi hálózat<br>Helyi hálózat      | T <u>u</u> lajdonságok              |
| anail.kabelnet.hu                        | levelezés (alapértel               | Bármely rendelkezé                  | Beállítás <u>a</u> lapértelmezettké |
| 📹 mail.kabelnet.hu<br>RVeriSign internet | levelezés<br>címszolgáltatás       | Bármely rendelkezé<br>Helyi hálózat | Importálás                          |
| WhoWhere inter                           | címszolgáltatás                    | Helyi hálózat                       | Exportálás                          |
|                                          |                                    |                                     | <u>S</u> orrend beállítása          |

A **Levelezés** fülre kattintva megjelennek az eddig beállított levelezési fiókok, jelen esetben egy Freemail-es fiók:

| HILD DO TO TO TO TO TO TO TO TO TO TO TO TO TO | soportok   Chriszolgaitatas | 1                  |                                     |
|------------------------------------------------|-----------------------------|--------------------|-------------------------------------|
| Fiók                                           | Típus                       | Kapesolat          | <u>E</u> ltávolítás                 |
| Reemail postafiók                              | levelezés (alapértelm       | Bármely rendelkezé | Tylajdonságok                       |
|                                                |                             |                    | Beállítás <u>a</u> lapértelmezettké |
|                                                |                             |                    | Importálás                          |
|                                                |                             |                    | E <u>x</u> portálás                 |
| 4                                              |                             | •                  | <u>S</u> orrend beállítása          |

A **Hozzáadás** gombra kattintva feljövő menüből a Levelezés pontot kiválasztva lehet az Internetcsatlakozás varázslót indítani.

| find Levelezės Híro  | csoportok   Címszolgáltatás |                    | Hozzáadás 🕨 🕨                         | Levelezés              |
|----------------------|-----------------------------|--------------------|---------------------------------------|------------------------|
| Fiók                 | Típus                       | Kapcsolat          | Eltávolítás                           | Hírcsoportok<br>Címtár |
| 🗃 Freemail postafiók | levelezés (alapértelm       | Bármely rendelkezé | Tylajdonságok                         |                        |
|                      |                             |                    | Beállítás <u>a</u> lapértelmezettként |                        |
|                      |                             |                    | Įmportálás                            |                        |
|                      |                             |                    | E <u>x</u> portálás                   | 4                      |
| d                    |                             |                    | Sorrend beállítása                    | 1-                     |

A varázsló lépésről-lépésre végigvezet a postafiók beállításának menetén:

A **Megjelenített név** mezőbe beírt név fog az Ön által küldött elektronikus levelek feladójaként a címzettnél megjelenni.

| rnetcsatlakozás varázsló                                   |                                                          |
|------------------------------------------------------------|----------------------------------------------------------|
| Neve                                                       | >                                                        |
| E-mail küldésekor neve a k<br>megjelen íteni k ívánt nevet | imenő üzenet Feladó mezőjében fog megjelenni. Adja meg a |
| Megjelenített név:                                         | KábelNET előfizető                                       |
|                                                            | Például: Tót Béla                                        |
|                                                            |                                                          |
|                                                            |                                                          |
|                                                            |                                                          |
|                                                            |                                                          |
|                                                            | < Vissza Tovább > Mégse                                  |

2. Az E-mail cím mezőbe az E-mail címét írja. A KábelNET-en az előfizetői E-mail címek **elofizeto@kabelnet.hu** formátumúak, ahol az elofizeto az Ön felhasználói azonosítója.

| ternetcsatlakozás varázsló |                                                         | 2     |
|----------------------------|---------------------------------------------------------|-------|
| Internetes e-mail cím      |                                                         | ×     |
| Az e-mail cím az a cím, ar | melynek segítségével mások kapcsolatba léphetnek Ünnel. |       |
| E-mail cím:                | elofizeto@kabelnet.hu                                   |       |
|                            | Például: totbela@microsoft.com                          |       |
|                            |                                                         |       |
|                            |                                                         |       |
|                            |                                                         |       |
|                            | < Vissza 🛛 Tovább > 🛛 M                                 | légse |

3. Az E-mail kiszolgálók a KábelNET hálózaton:

| Beérkező levelek<br>(POP3): | mail.kabelnet.hu |
|-----------------------------|------------------|
| Beérkező levelek<br>(IMAP): | mail.kabelnet.hu |
| Kimenő levelek<br>(SMTP):   | mail.kabelnet.hu |

| ernetcsatlakozás varázsló                                                            |                         |           |
|--------------------------------------------------------------------------------------|-------------------------|-----------|
| E-mail kiszolgálók                                                                   |                         | ×         |
| A beérkező levelek kiszolgálója POP3                                                 | kiszolgáló.             |           |
| Beérkező levelek (POP3, IMAP vagy HTTP) l                                            | ciszolgálója:           |           |
| mail.kabelnet.hu                                                                     |                         |           |
| Az SMTP-kiszolgáló az a kiszolgáló, amely a k<br>Kimenő levelek (SMTP) kiszolgálója: | imenő leveleket kezeli. |           |
| mail.kabelnet.hu                                                                     |                         |           |
|                                                                                      |                         |           |
|                                                                                      |                         |           |
|                                                                                      |                         |           |
|                                                                                      | (Maara Tauí             | hh X Mána |
|                                                                                      | V 18820 10Vo            | megse     |

4. Fióknév/Jelszó az előfizetői adatlapon megadott felhasználói név és jelszó. A **Jelszó tárolása** kapcsoló beállításával az Outlook megjegyzi a jelszót és nem kéri minden E-mail olvasási művelet előtt.

Felhívjuk figyelmét arra, hogy a jelszóban a kis- és nagybetűk **különböznek**!

| ternetcsatlakozás va                           | názsló                                                                                                    | 2     |
|------------------------------------------------|----------------------------------------------------------------------------------------------------|-------|
| Internetes levelezé                            | si bejelentkezés                                                                                                    | 茶     |
| Adja meg az intern                             | etszolgáltatójától kapott fióknevet és jelszót.                                                                                                    | ý     |
| <u>F</u> ióknév:                               | elofizeto                                                                                                    |       |
| <u>J</u> elszó:                                | •••••                                                                                                    |       |
| Ha internetszolgáltat<br>elektronikus postafió | ✓ Jelszó tárolása<br>ója igényli a biztonságos jelszó-hitelesítés (SPA) használatát az<br>k eléréséhez, jelölje be a Bejelentkezés biztonságos<br>am álatátual ielőlőné augatat |       |
| <u>B</u> ejelentkezés bi:                      | ztonságos jelszó-hitelesítés (SPA) használatával                                                                                                    |       |
|                                                |                                                                                                    |       |
|                                                | < <u>V</u> íssza <u>I</u> ovább >                                                                                                    | légse |

## 5. Az új E-mail fiók beállítása itt befejeződött.

| Gratulálunk!                  |                   |               |             | 光 |
|-------------------------------|-------------------|---------------|-------------|---|
| Sikeresen megadta a fiók léte | sítéséhez szüks   | éges összes i | nformációt. |   |
| A beállítások mentéséhez kat  | iintson a Befeje: | zés gombra.   |             |   |
|                               |                   |               |             |   |
|                               |                   |               |             |   |
|                               |                   |               |             |   |
|                               |                   |               |             |   |
|                               |                   |               |             |   |
|                               |                   |               |             |   |
|                               |                   |               |             |   |
|                               |                   | i.            | 200         | 9 |